2273-1-8291 | 11.03.2014

# Bedieningshandleiding Temperaturregler

Temperatuurregelaar 1098 U-101 1098 UF-101

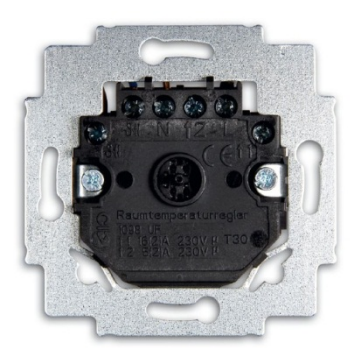

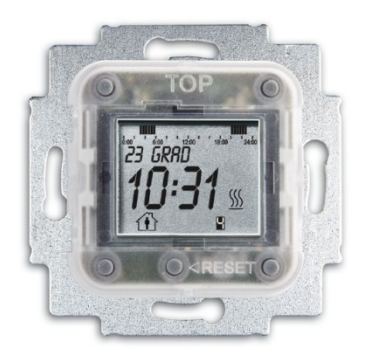

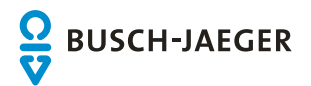

# Bedieningshandleiding Temperaturregler

| 1 | Veiligheid                          | l                                      | 3  |  |  |
|---|-------------------------------------|----------------------------------------|----|--|--|
| 2 | Beoogd gebruik                      |                                        |    |  |  |
| 3 | Milieu                              | Milieu                                 |    |  |  |
| 4 | Opbouw en functie                   |                                        |    |  |  |
|   | 4.1                                 | Functionele en uitrustingskenmerken    | 4  |  |  |
|   | 4.2                                 | Modules                                | 4  |  |  |
| 5 | Bediening                           | Bediening                              |    |  |  |
|   | 5.1                                 | Aanwijzingen voor de bediening         | 5  |  |  |
|   | 5.2                                 | Toetsentoewijzing                      | 5  |  |  |
|   | 5.3                                 | Display                                | 6  |  |  |
|   | 5.4                                 | Overzicht menustructuur                | 7  |  |  |
|   | 5.5                                 | Toestel instellen                      | 8  |  |  |
|   | 5.5.1                               | Taal                                   | 8  |  |  |
|   | 5.5.2                               | RESET (apparaatinstellingen resetten)  | 9  |  |  |
|   | 5.5.3                               | Fabrieksinstellingen                   | 9  |  |  |
|   | 5.5.3.1                             | Resetten op fabrieksinstellingen       | 9  |  |  |
|   | 5.6                                 | Bedrijfsmodi                           | 10 |  |  |
|   | 5.7                                 | Start- / schakeltijden instellen       | 10 |  |  |
|   | 5.7.1                               | Algemeen                               | 10 |  |  |
|   | 5.7.2                               | BLOK-programmering                     | 11 |  |  |
|   | 5.8                                 | Speciale functies oproepen             | 12 |  |  |
|   | 5.8.1                               | MAX- en MIN-waarden                    | 12 |  |  |
|   | 5.8.2                               | Ventielbescherming                     | 13 |  |  |
|   | 5.8.3                               | Stand-by-tijden                        | 14 |  |  |
|   | 5.8.4                               | OFF-set                                | 15 |  |  |
|   | 5.8.5                               | Toetsenblokkering                      | 16 |  |  |
|   | 5.8.6                               | Datum en tijd                          | 17 |  |  |
|   | 5.8.7                               | Temperatuur instellen                  | 18 |  |  |
|   | 5.9                                 | Displayweergave bij netspanningsuitval | 19 |  |  |
| 6 | Technisch                           | Fechnische gegevens                    |    |  |  |
| 7 | Montage en elektrischer aansluiting |                                        |    |  |  |
|   | 7.1                                 | Instructies voor de installateur       | 21 |  |  |
|   | 7.2                                 | Montage                                | 21 |  |  |
|   | 7.3                                 | Elektrische aansluiting                | 23 |  |  |

### 1 Veiligheid

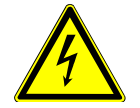

### Waarschuwing

Elektrische spanning!

Levensgevaar en brandgevaar door elektrische spanning van 230 V.

- Werkzaamheden aan het 230 V-net mogen uitsluitend worden uitgevoerd door erkende elektrotechnische installateurs.
- Voor montage / demontage eerst de netspanning uitschakelen!

# 2 Beoogd gebruik

Het apparaat is uitsluitend bestemd voor de in het hoofdstuk "Opbouw en functie" beschreven toepassingen in combinatie met de geleverde en toegelaten componenten.

### 3 Milieu

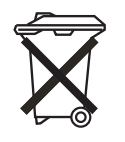

### Denk aan de bescherming van het milieu!

Afgedankte elektrische en elektronische apparaten mogen niet bij het huishoudelijke afval worden gegooid.

Het toestel bevat waardevolle grondstoffen die kunnen worden hergebruikt. Geef het toestel daarom af bij een verzamelpunt voor afgedankte apparatuur.

Alle verpakkingsmaterialen en apparaten zijn voorzien van markeringen en keuringszegels voor correcte en vakkundige afvalverwijdering. Verwijder het verpakkingsmateriaal en elektrische apparatuur, inclusief de componenten ervan altijd via de hiertoe bevoegde verzamelpunten of afvalbedrijven.

De producten voldoen aan de wettelijke vereisten, in het bijzondere de wetgeving betreffende elektrische en elektronische apparatuur en de REACH-verordening.

(EU-richtlijn 2002/96/EG WEEE en 2002/95/EG RoHS)

(EU-REACH-verordening en de wetgeving voor omzetting van de verordening (EG) nr. 1907/2006)

# 4 Opbouw en functie

De kamerthermostaat wordt gebruikt bij verwarmingssystemen en elektrische vloerverwarmingen voor de tijdgestuurde regeling van de temperatuur in gesloten vertrekken.

### 4.1 Functionele en uitrustingskenmerken

- Met tijdsturing
- Met wisselcontact en thermische terugkoppeling
- · Eenvoudig in te stellen via de weergegeven menu's en tekstinstructies
- 4 schakeltijden per dag voor iedere dag van de week vrij instelbaar

6435-...

- Automatische zomer-/wintertijdomschakeling
- Gangreserve > 10 uur
- · Voor de regelaar in de uitvoering "stroomloos gesloten of geopend" zijn regelkleppen nodig.
- Uitvoering U met interne voeler
- Uitvoering UF met externe voeler

### 4.2 Modules

De volgende modules worden gebruikt. Bediening is alleen mogelijk met de centraalplaat 6435-... De centraalplaat wordt als zogenaamde "vlottende bedieningswip" op het bedieningselement geklikt.

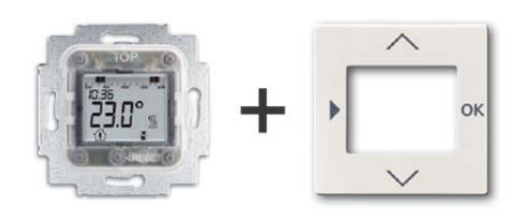

1098 U-101 1098 UF-101 Afb. 1: Modules

### 5 Bediening

### 5.1 Aanwijzingen voor de bediening

Na een netspanningsuitval loopt de klok intern nog ca. 10 uur door. Daarna moeten tijd en datum opnieuw worden ingesteld. Alle andere gegevens blijven opgeslagen.

Het bedieningselement kan voor ca. 20 minuten van het inbouwelement worden afgehaald en apart worden ingesteld.

In totaal is het mogelijk 4 schakeltijden per dag in te stellen:

- 2x voor comfort-bedrijf:
- 1x voor stand-by-bedrijf
- 1x voor nacht-bedrijf

Als --:-- wordt weergeven kan dit het volgende betekenen:

- geen tijd opgeslagen
- geheugenplaats niet toegewezen
- functie niet actief

Knipperende cijfers/waarden kunnen worden gewijzigd. Als er gedurende 2 minuten niets wordt ingevoerd schakelt de indicatie terug naar de bedrijfsmodus.

### 5.2 Toetsentoewijzing

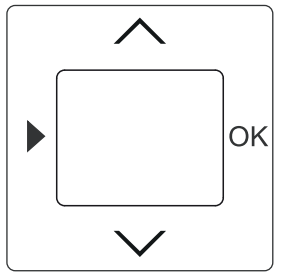

Afb. 2: Toetstoewijzing van centraalplaat

| Toets    | Functie                                                                                  | In de instelmodus           | Waarden instellen                                               | RESET                                                                 |
|----------|------------------------------------------------------------------------------------------|-----------------------------|-----------------------------------------------------------------|-----------------------------------------------------------------------|
| •        | Menuniveau oproepen en<br>naar de instelmodus gaan.<br>– 2 seconden ingedrukt<br>houden. | Terug naar de bedrijfsmodus | Alle toetsen op de<br>schakelwip tegelijk<br>ca. 5 s indrukken. | Alle toetsen op de<br>schakelwip tegelijkertijd<br>ca. 5 s indrukken. |
| $\wedge$ | Temperatuur hoger                                                                        |                             | NA7 1                                                           | De temperatuurregelaar<br>wordt gereset op de                         |
| $\sim$   | Temperatuur lager                                                                        | Menupunt selecteren         | Waarden wijzigen                                                |                                                                       |
| OK       | Bevestiging                                                                              | Menu selecteren             | Waarde overnemen                                                | stanuaaruwaarden.                                                     |

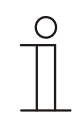

### Aanwijzing

Onafhankelijk van tijdprogramma's wordt geregeld op de ingestelde temperatuur. Indien nodig kan de waarde met de OMHOG-toets (^) of met de OMLAAG-toets (') met de hand worden gewijzigd. Dit heeft geen invloed op de in de tijdprogramma's ingestelde waarden.

Temperaturregler

5.3 Display

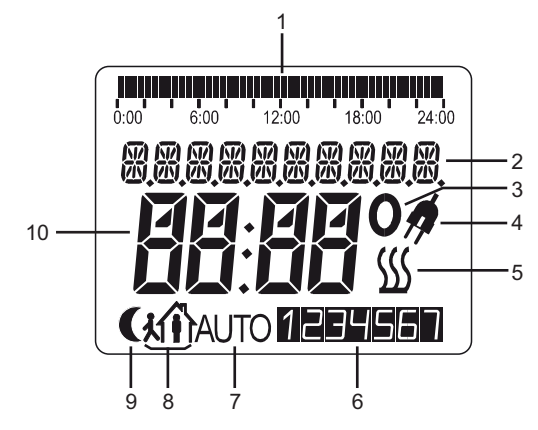

### Afb. 3: Symbolen

| Nr. | Functie                            |
|-----|------------------------------------|
| 1   | Weergeven geprogrammeerde dagcycli |
| 2   | Inforegel / tijd / datum           |
| 3   | Symbool voor °C                    |
| 4   | Stroomuitval                       |
| 5   | Toestandindicatie = verwarmen      |
| 6   | Huidige weekdag                    |
| 7   | Bedrijfsmodus "Automaat"           |
| 8   | Bedrijfsmodus "Comfort / stand-by" |
| 9   | Bedrijfsmodus "Nacht               |
| 10  | Temperatuur / Status               |

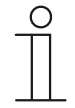

### Aanwijzing

Als de tekst te lang is voor de inforegel dan loopt deze door de inforegel.

Temperaturregler

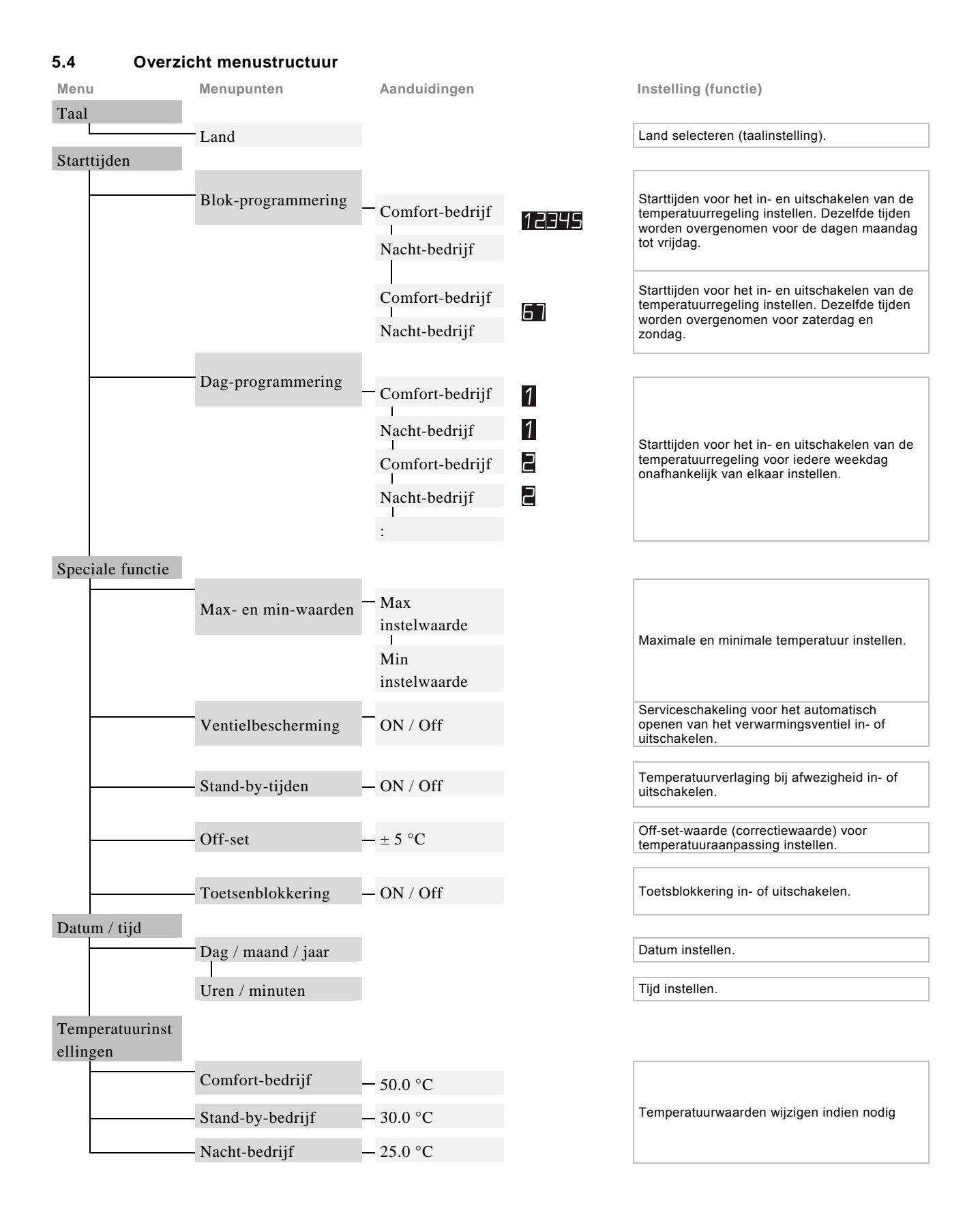

### 5.5 Toestel instellen

Alle instellingen van het toestel worden uitgevoerd met behulp van een tekstgestuurde bedieningsnavigatie. Bij de eerste inbedrijfname moeten eerst de taal, datum en tijd worden ingesteld.

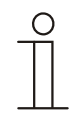

#### Opmerking

Waarde die moeten worden gewijzigd knipperen en zijn in de volgende voorbeeldweergaven grijs weergegeven.

Bij de eerste inbedrijfname of bij de herinbedrijfname na een reset of het terugzetten op de fabrieksinstellingen moet voor het loszetten van de toetsblokkering één van de toets 5 seconden ingedrukt worden.

De toetsvergrendeling kan ook gedeactiveerd worden. Zie hiervoor onder paragraaf 5.8.5.

Na een reset moet de inbedrijfname opnieuw worden uitgevoerd. Het toestel meldt zich bij de eerste inbedrijfname en na een reset kort met het versienummer.

De volgorde van de verschillende bedieningsstappen voor het programmeren wordt beschreven in de volgende paragrafen.

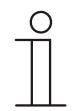

#### Aanwijzing

Bij onjuiste invoer gaat u door het indrukken van de menutoets weer terug naar het begin van het gekozen menupunt resp. naar het menuniveau. Door de menutoets nog een keer indrukken gaat u naar het volgende hogere niveau totdat de bedrijfsmodus wordt weergegeven.

### 5.5.1 Taal

De taal wordt ingesteld door het selecteren van een land.

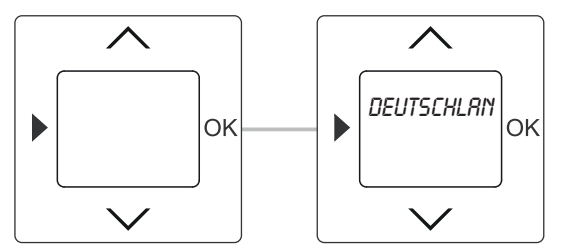

Afb. 4: Land / taal selecteren

| Toets | Indicatie | Invoer / commentaar                                                                      |
|-------|-----------|------------------------------------------------------------------------------------------|
| ~~/   | Duitsland | Taal kiezen                                                                              |
|       |           | <ul> <li>Selecteer met de pijltjestoetsen het land.</li> </ul>                           |
|       |           | <ul> <li>Bevestig uw keuze met de toets OK.</li> </ul>                                   |
| OK    |           | Tegelijkertijd gaat u naar het volgende menupunt. Daar wordt het jaar, de maand, de dag, |
|       |           | het uur en de minuut ingesteld. Zie hiervoor onder paragraaf 5.8.6.                      |

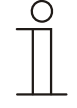

### Aanwijzing

Om op een later tijdstip de taal te wijzigen zie onder paragraaf 5.5.3.

### 5.5.2 RESET (apparaatinstellingen resetten)

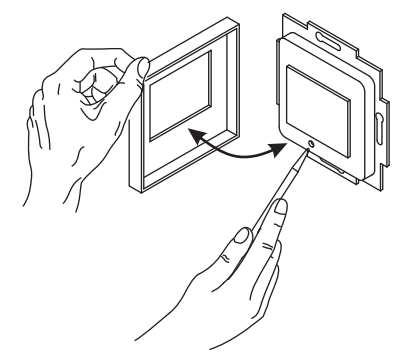

### Afb. 5: Reset

- 1. Verwijder de afdekking en druk op de resetknop.
- 2. Plaats de afdekking weer terug.
- 3. Stel daarna de taal, de datum en de tijd opnieuw in, zie onder paragraaf 5.5.

### 5.5.3 Fabrieksinstellingen

| Comfort-bedrijf                            |       |
|--------------------------------------------|-------|
| Ma – Vr: 7.00 uur                          | 23 °C |
| Za – Zo: 8.00 uur                          | 23 °C |
| <ul> <li>Stand-by-bedrijf</li> </ul>       |       |
| Ma – Zo: 9.00 uur                          | 19 °C |
| (Indien nodig selecteerbaar, menu Speciale |       |
| functies)                                  |       |
| Nacht-bedrijf                              |       |
| Ma – Zo: 22.00 uur                         | 16 °C |

### 5.5.3.1 Resetten op fabrieksinstellingen

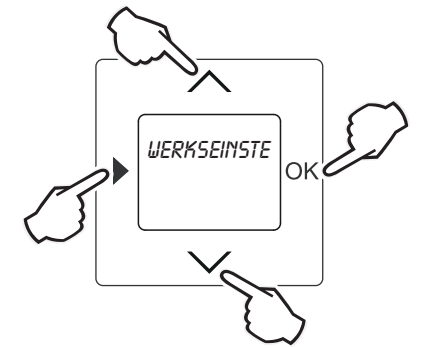

Afb. 6: Fabrieksinstellingen

- Druk alle 4 toetsen tegelijkertijd ofwel het volledige bedieningsvlak langer dan 5 seconden in. Hiertoe moet het toestel echter in de bedrijfsmodus staan. Op het display wordt de tekst "Fabrieksinstelling" weergegeven.
- Bevestig de vraag met de OK-toets. Het toestel wordt gereset op de fabrieksinstellingen.

Temperaturregler

### 5.6 Bedrijfsmodi

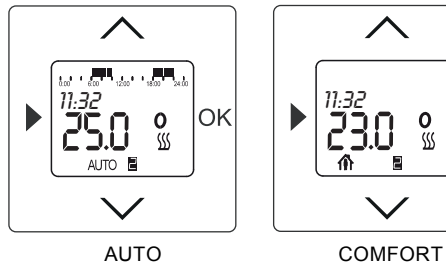

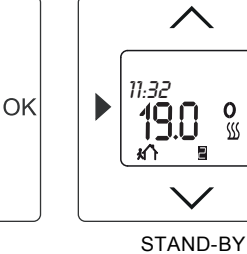

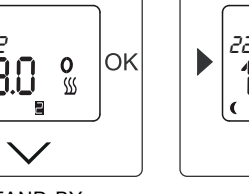

 $\wedge$ 

NACHT

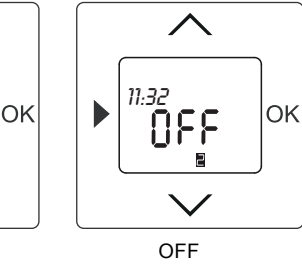

Afb. 7: Displayweergaven van de bedrijfsmodi

| Symbool | Bedrijfsmodus                                                                                                    |
|---------|----------------------------------------------------------------------------------------------------|
| AUTO    | AUTO<br>Op de geprogrammeerde tijden wordt op de geprogrammeerde waarden voor comfort-, stand-by- en nacht-<br>bedrijf geregeld.                                                   |
|         | COMFORT-BEDRIJF<br>Temperatuur bij aanwezigheid *                                                                                                    |
| 1       | STAND-BY-BEDRIJF<br>Temperatuur bij afwezigheid<br>Deze functie is niet automatisch af fabriek geactiveerd.                                                                        |
| (       | NACHT-BEDRIJF<br>Temperatuur 's nachts *                                                                                                    |
|         | OFF<br>De besturing is uitgeschakeld.<br>Er wordt geen temperatuurwaarde afgebeeld. Op het display wordt OFF weergegeven. Handmatige<br>temperatuurwijzigingen zijn niet mogelijk. |
|         | * Een handmatige wijziging van de temperatuur is op ieder moment mogelijk.                                                                                                    |

- Druk voor het wisselen van de bedrijfsmodus 2 seconden op de OK-toets.
- De op het display weergegeven temperatuurwaarden zijn allemaal gewenste waarden.
- Actieve programma's zijn herkenbaar aan een knipperende punt op het display voor temperatuurweergave.

### 5.7 Start- / schakeltijden instellen

### 5.7.1 Algemeen

- STAND-BY-tijden kunnen altijd pas **na** de ingestelde comfort-tijd liggen.
- Het nacht-bedrijf kan niet na 23.59 uur worden ingesteld, omdat de begintijd (nacht) anders naar de eerder op dezelfde dag geprogrammeerde comfort-tijd springt.
- Blok-programmering

Om ervoor te zorgen dat de schakeltijden niet voor iedere individuele dag opnieuw moeten worden ingevoerd, is de BLOK-programmering beschikbaar. Dat betekent dat de schakeltijden één keer voor het blok (ma – vr) worden ingevoerd en nog een keer voor het blok (za – zo).

DAG-PROGRAMMERING
 Hier kunnen de schakeltijden voor iedere dag onafhankelijk van elkaar worden ingesteld.

In de volgende paragrafen is beschreven hoe u de verschillende menupunten oproept en welke instellingen beschikbaar zijn.

Temperaturregler

### 5.7.2 BLOK-programmering

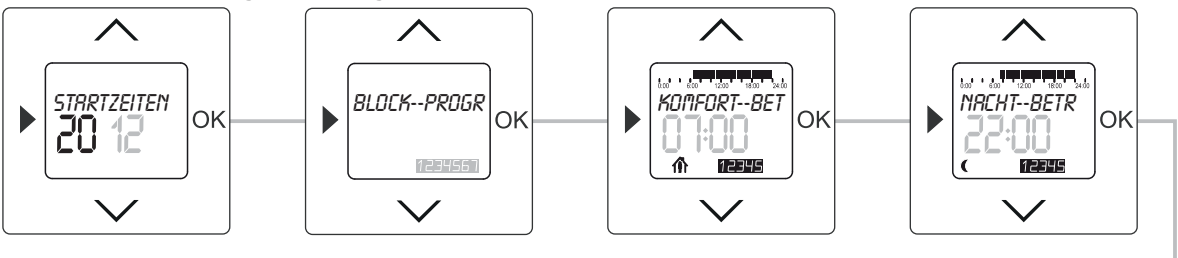

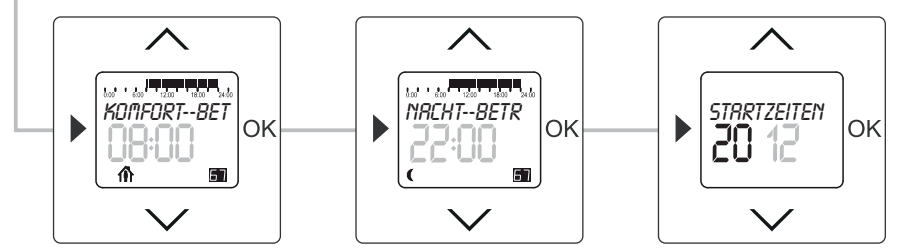

Afb. 8: Menupunt – Blok

| Toets  | Indicatie              | Invoer / commentaar                                                                                                    |
|--------|------------------------|----------------------------------------------------------------------------------------------------|
|        | Starttijden            | <ul> <li>Door de menutoets 2 seconden in te drukken gaat u naar de instelmodus.</li> </ul>                                                                                              |
| OK     | BLOK                   | - Druk op de toets OK om het menupunt "Blok-programmering" te selecteren.                                                                                                    |
| OK     | 1234587                | De weekdagen knipperen.                                                                                                    |
| OK     | Comfort-bedriif / 7.00 | De ingestelde starttijd voor het comfort-bedrijf (ma – vr) knippert                                                                                                    |
| $\sim$ | 7:30                   | <ul> <li>Stel met de pijltjestoetsen de gewenste starttijd in.</li> <li>In dit voorbeeld is de starttijd op 7:30 uur ingesteld.</li> </ul>                                              |
| ОК     | Nacht-bedrijf / 22:00  | <ul> <li>Bevestig uw invoer met de toets OK.</li> <li>Tegelijkertijd gaat u naar het volgende menupunt "Nacht-bedrijf" (ma – vr).</li> <li>De ingestelde starttijd knippert.</li> </ul> |
| $\sim$ | 22:30                  | <ul> <li>Stel met de pijltjestoetsen de gewenste starttijd in.</li> <li>In dit voorbeeld is de starttijd op 22:30 uur ingesteld.</li> </ul>                                             |
| ОК     | Comfort-bedrijf / 8:00 | <ul> <li>Druk nog een keer op de toets OK.</li> <li>Tegelijkertijd gaat u naar het volgende menupunt "Comfort-bedrijf" (za – zo).</li> <li>De ingestelde starttijd knippert.</li> </ul> |
| $\sim$ | 8:30                   | <ul> <li>Stel met de pijltjestoetsen de gewenste inschakeltijd in.</li> <li>Hier in het voorbeeld is de inschakeltijd op 8:30 uur ingesteld.</li> </ul>                                 |
| ОК     | Nacht-bedrijf / 22:00  | <ul> <li>Bevestig uw invoer met de toets OK.</li> <li>Tegelijkertijd gaat u naar het volgende menupunt "Nacht-bedrijf" (za – zo).</li> <li>De ingestelde starttijd knippert.</li> </ul> |
| $\sim$ | 22:30                  | <ul> <li>Stel met de pijltjestoetsen de gewenste uitschakeltijd in.</li> <li>In dit voorbeeld is de starttijd op 22:30 uur ingesteld.</li> </ul>                                        |
| OK     | Starttijden            | <ul> <li>Bevestig uw invoer met de toets OK.</li> <li>De starttijden zijn ingesteld.</li> </ul>                                                                                         |
|        |                        | <ul> <li>Druk de menutoets in om naar de bedrijfsmodus te gaan.</li> </ul>                                                                                                    |

### 5.8 Speciale functies oproepen

Hier is beschreven welke speciale functies beschikbaar zijn en hoe u de menupunten oproept. Een uitvoerige beschrijving van de verschillende functie vindt u in de volgende paragrafen.

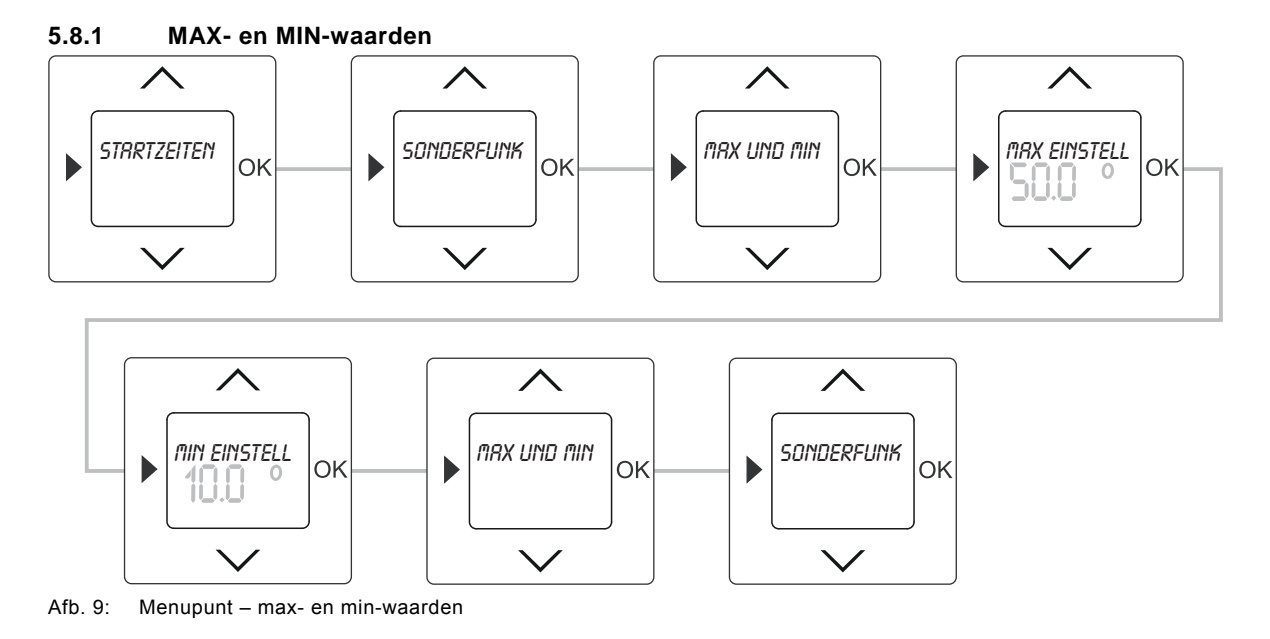

Hier kunnen de ingestelde temperatuurbereiken indien nodig individueel worden beperkt

| bedieningsstappen           |                                                                                                    |                                                                                                    |                                                                                                    |  |
|-----------------------------|----------------------------------------------------------------------------------------------------|----------------------------------------------------------------------------------------------------|----------------------------------------------------------------------------------------------------|--|
| Indicatie                   | Invoer / commentaar                                                                                                    |                                                                                                    |                                                                                                    |  |
| Starttijden                 | – Door de menu                                                                                                    | toets 2 seco                                                                                                    | nden in te drukken gaat u naar de instelmodus.                                                                                                    |  |
| Speciale functies           | - Selecteer met                                                                                                    | de pijltjesto                                                                                                    | etsen het menu "Speciale functies".                                                                                                    |  |
| Max- en min-waarden         | <ul> <li>Druk op de toe</li> </ul>                                                                                                    | ets OK om h                                                                                                    | et menupunt "Max- en min-waarden" te selecteren.                                                                                                    |  |
| Max instelwaarde /<br>50.0° | <ul> <li>Bevestig uw ir</li> <li>Het menupunt</li> <li>van 50 °C knip</li> </ul>                                                                                                    | <ul> <li>Bevestig uw invoer met de toets OK.</li> <li>Het menupunt "Max instelwaarde" wordt opgeroepen. De ingestelde maximale temperatuur<br/>van 50 °C knippert.</li> </ul>                                                                                                    |                                                                                                    |  |
|                             | <ul> <li>Stel met de pijltjestoetsen de gewenste temperatuur in.</li> <li>De waarden kunnen in stappen van 0,5 °C worden ingesteld.</li> <li>Het instelbereik is afhankelijk van het toesteltype:</li> </ul>                                                                                        |                                                                                                    |                                                                                                    |  |
|                             | Туре                                                                                                    | Waarde                                                                                                    | Instelbereik                                                                                                    |  |
| 45.0°                       | 1098 U-101                                                                                                    | MIN                                                                                                    | 05.0 – 15.0 °C                                                                                                    |  |
|                             |                                                                                                    | MAX                                                                                                    | 20.0 – 30.0 °C                                                                                                    |  |
|                             | 1098 UF-101                                                                                                    | MIN                                                                                                    | 10.0 – 25.0 °C                                                                                                    |  |
|                             |                                                                                                    | MAX                                                                                                    | 35.0 – 50.0 °C                                                                                                    |  |
|                             | In dit voorbeel                                                                                                    | d is een tem                                                                                                    | peratuur van 45 °C ingesteld.                                                                                                    |  |
| Min instelwaarde / 25.0°    | <ul> <li>Bevestig uw invoer met de toets OK.</li> </ul>                                                                                                    |                                                                                                    |                                                                                                    |  |
|                             | Tegelijkertijd gaat u naar het volgende menupunt "Min instelwaarde".                                                                                                    |                                                                                                    |                                                                                                    |  |
|                             | De ingestelde minimale temperatuur van 10 °C knippert.                                                                                                    |                                                                                                    |                                                                                                    |  |
| 20.0°                       | <ul> <li>Stel met de pijltjestoetsen de gewenste temperatuur in.</li> </ul>                                                                                                    |                                                                                                    |                                                                                                    |  |
|                             | In dit voorbeeld is een temperatuur van 20 °C ingesteld.                                                                                                    |                                                                                                    |                                                                                                    |  |
| Max- en min-waarden         | <ul> <li>Bevestig uw invoer met de toets OK.</li> </ul>                                                                                                    |                                                                                                    |                                                                                                    |  |
|                             | De maximale en minimale temperatuurwaarden zijn ingesteld.                                                                                                    |                                                                                                    |                                                                                                    |  |
| Speciale functies           | <ul> <li>Druk de menutoets in om naar het menuniveau "Speciale functies" te gaan.</li> </ul>                                                                                                    |                                                                                                    |                                                                                                    |  |
|                             | – Druk de menu                                                                                                    | toets nog ee                                                                                                    | en keer in om naar de bedrijfsmodus te gaan.                                                                                                    |  |
|                             | Indicatie         Indicatie         Starttijden         Speciale functies         Max- en min-waarden         Max instelwaarde /         50.0°         45.0°         Min instelwaarde /         25.0°         20.0°         Max- en min-waarden         Speciale functies         Speciale functies | Indicatie       Invoer / comme         Starttijden       – Door de menu         Speciale functies       – Selecteer met         Max en min-waarden       – Druk op de too         Max instelwaarde /<br>50.0°       – Bevestig uw ir<br>Het menupunt<br>van 50 °C knip         45.0°       – Stel met de pi<br>De waarden k         45.0°       1098 UF-101         Min instelwaarde /<br>25.0°       – Bevestig uw ir<br>Tegelijkertijd og<br>De ingestelde m         20.0°       – Stel met de pi<br>De maximale of         Max- en min-waarden       – Bevestig uw ir<br>De maximale of         Speciale functies       – Druk de menu         – Druk de menu       – Druk de menu | Judicatie         Invoer / commentaar           Starttijden         - Door de menutoets 2 seco           Speciale functies         - Selecteer met de pijltjesto           Max- en min-waarden         - Druk op de toets OK om h           Max instelwaarde /<br>50.0°         - Bevestig uw invoer met de<br>Het menupunt "Max instelw<br>van 50 °C knippert.           - Stel met de pijltjestoetsen<br>De waarden kunnen in sta<br>Het instelbereik is afhanke           45.0°         Type           45.0°         1098 UF-101           Min instelwaarde /<br>25.0°         - Bevestig uw invoer met de<br>Tegelijkertijd gaat u naar h<br>De ingestelde minimale temp           Min instelwaarde /<br>25.0°         - Stel met de pijltjestoetsen<br>De ingestelde minimale temp           20.0°         - Stel met de pijltjestoetsen<br>In dit voorbeeld is een tem           Max- en min-waarden         - Bevestig uw invoer met de<br>De maximale en minimale           Speciale functies         - Druk de menutoets in om inimale |  |

Temperaturregler

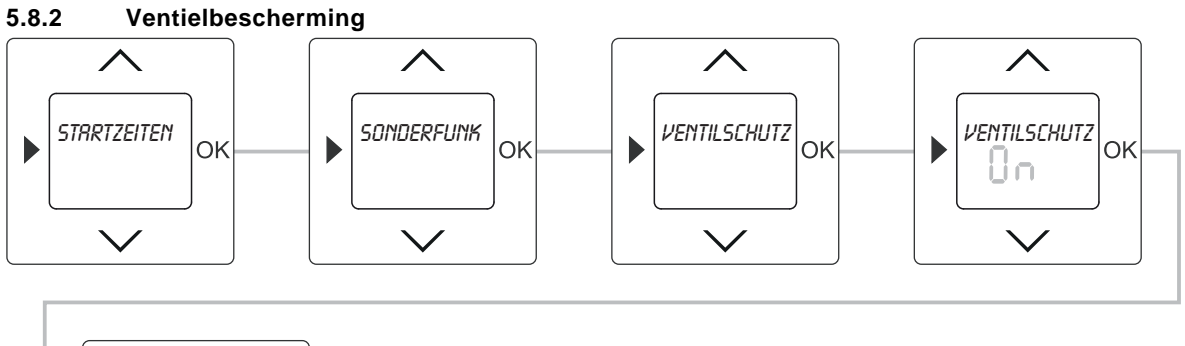

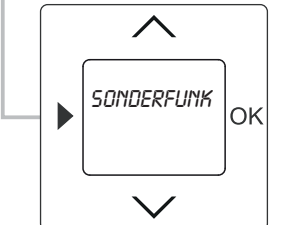

Afb. 10: Menupunt - ventielbescherming

Om te voorkomen dat de verwarmingsklep/circulatiepomp in de loop van de tijd gaat vastzitten, kan voor de zekerheid een automatische en dagelijkse opening worden geactiveerd. Als de serviceschakeling geactiveerd is, wordt de verwarmingsklep dagelijks om 10:00 uur voor 5 minuten geopend.

|        | <b>U</b> 11        |                                                                            |
|--------|--------------------|----------------------------------------------------------------------------|
| Toets  | Indicatie          | Invoer / commentaar                                                        |
|        | Starttijden        | - Door de menutoets 2 seconden in te drukken gaat u naar de instelmodus.   |
| $\sim$ | Speciale functies  | - Selecteer met de pijltjestoetsen het menu "Speciale functies".           |
| OK     | Ventielbescherming | - Druk op de toets OK om het menupunt "Ventielbescherming" te selecteren.  |
|        |                    | De voorinstelling knippert.                                                |
| $\sim$ | On / Off           | - Zet met de pijltjestoetsen de serviceschakeling op ON of OFF.            |
| OK     | On                 | - Bevestig uw invoer met de toets OK.                                      |
|        |                    | In dit voorbeeld is voor de instelling "On" gekozen.                       |
|        | Speciale functies  | - Druk de menutoets in om naar het menuniveau "Speciale functies" te gaan. |
|        |                    | - Druk de menutoets nog een keer in om naar de bedrijfsmodus te gaan.      |
|        |                    |                                                                            |

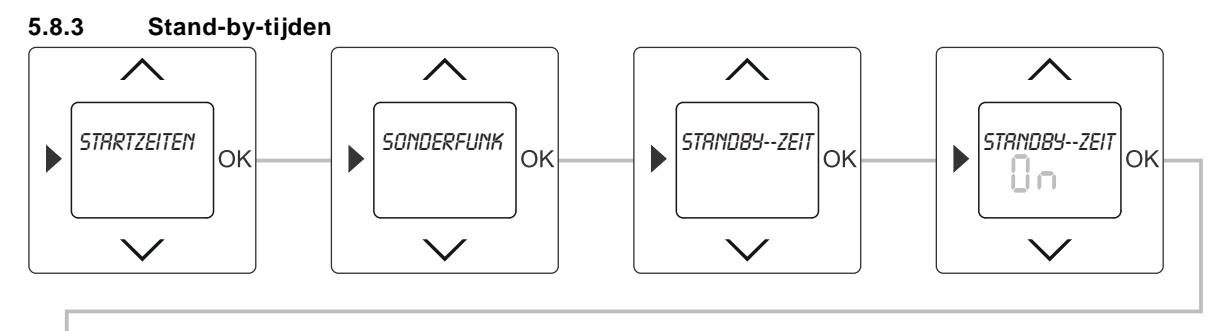

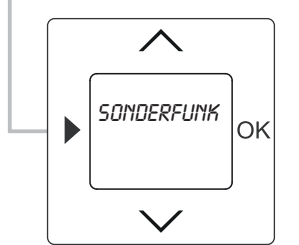

Afb. 11: Menupunt - stand-by-tijden

Het stand-by-bedrijf is af fabriek niet geactiveerd. De activering resp. de wijziging (verlaging) van de temperatuur bij afwezigheid kan hiermee in- of uitgeschakeld worden.

|                                                                                   | Jerek Jerek       |                                                                            |
|-----------------------------------------------------------------------------------|-------------------|----------------------------------------------------------------------------|
| Toets                                                                             | Indicatie         | Invoer / commentaar                                                        |
|                                                                                   | Starttijden       | - Door de menutoets 2 seconden in te drukken gaat u naar de instelmodus.   |
| $\sim$                                                                            | Speciale functies | - Selecteer met de pijltjestoetsen het menu "Speciale functies".           |
| OK                                                                                | Stand-by          | - Druk op de toets OK om het menupunt "stand-by-tijden" te selecteren.     |
| OR                                                                                |                   | De voorinstelling knippert.                                                |
| $\wedge \!\!\!\!\!\!\!\!\!\!\!\!\!\!\!\!\!\!\!\!\!\!\!\!\!\!\!\!\!\!\!\!\!\!\!\!$ | On / Off          | - Zet met de pijltjestoetsen de stand-by-tijden op ON of OFF.              |
| OK                                                                                | On                | - Bevestig uw invoer met de toets OK.                                      |
|                                                                                   |                   | In dit voorbeeld is voor de instelling "On" gekozen.                       |
|                                                                                   | Speciale functies | - Druk de menutoets in om naar het menuniveau "Speciale functies" te gaan. |
|                                                                                   |                   | - Druk de menutoets nog een keer in om naar de bedrijfsmodus te gaan.      |

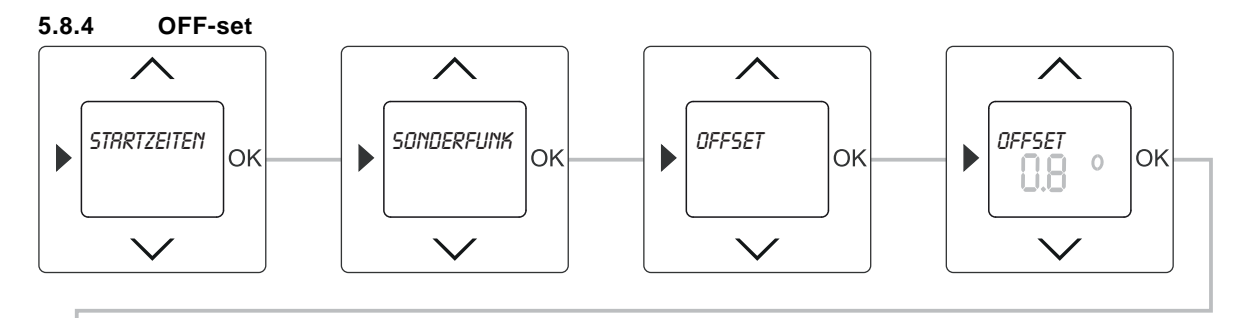

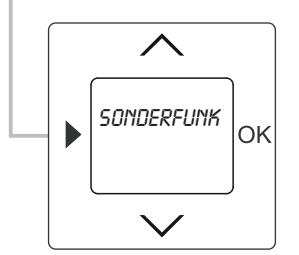

Afb. 12: Menupunt - OFF-set

Als de ingestelde kamertemperatuur op het toestel niet met de gemeten temperatuur ter plaatse overeenkomt, kan de temperatuur met de OFF-set-waarde (correctiewaarde) met ongeveer ±5 °C worden aangepast

|                                                                                   | <u> </u>          |                                                                                            |
|-----------------------------------------------------------------------------------|-------------------|--------------------------------------------------------------------------------------------|
| Toets                                                                             | Indicatie         | Invoer / commentaar                                                                        |
|                                                                                   | Starttijden       | <ul> <li>Door de menutoets 2 seconden in te drukken gaat u naar de instelmodus.</li> </ul> |
| $\wedge \!\!\!\!\!\!\!\!\!\!\!\!\!\!\!\!\!\!\!\!\!\!\!\!\!\!\!\!\!\!\!\!\!\!\!\!$ | Speciale functies | <ul> <li>Selecteer met de pijltjestoetsen het menu "Speciale functies".</li> </ul>         |
| OK                                                                                | Off-set           | <ul> <li>Druk op de toets OK om het menupunt "OFF-set" te selecteren.</li> </ul>           |
|                                                                                   |                   | De ingestelde waarde knippert.                                                             |
|                                                                                   | 0.0°              | Temperatuurwaarde aanpassen                                                                |
| $\sim$                                                                            |                   | Stel met de pijltjestoetsen de afwijking van de gemeten temperatuur ter plaatse in.        |
|                                                                                   |                   | De waarde kan in stappen van 0,1 °C worden ingesteld.                                      |
| OK                                                                                | 0.8°              | <ul> <li>Bevestig uw invoer met de toets OK.</li> </ul>                                    |
|                                                                                   |                   | In dit voorbeeld is een OFF-set-waarde van 0,8 °C ingevoerd.                               |
|                                                                                   | Speciale functies | - Druk de menutoets in om naar het menuniveau "Speciale functies" te gaan.                 |
|                                                                                   |                   | <ul> <li>Druk de menutoets nog een keer in om naar de bedrijfsmodus te gaan.</li> </ul>    |

**Bediening** 

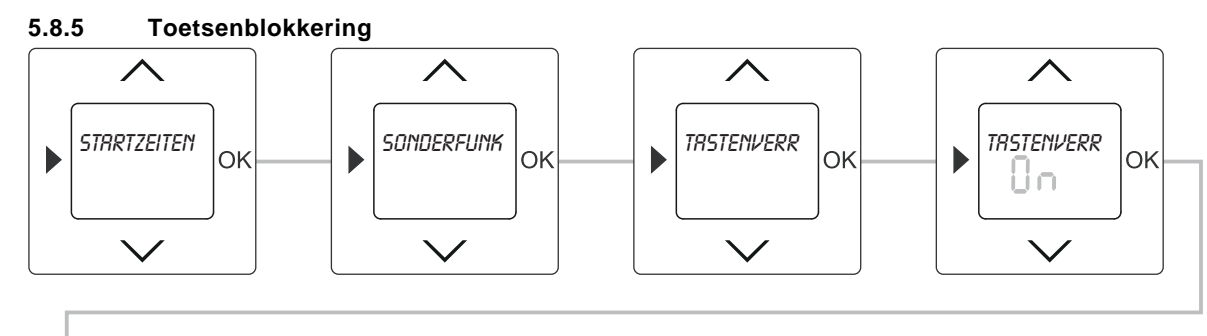

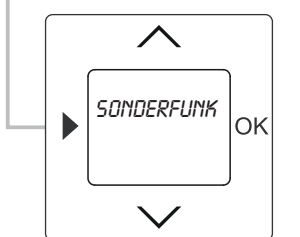

Afb. 13: Menupunt - toetsenblokkering

Ter bescherming tegen onbedoelde veranderingen van de basisinstellingen beschikt het apparaat over een toetsblokkering. Als de toetsblokkering geactiveerd is, moet voor het deactivering van de blokkering één van de toetsen 5 seconden worden ingedrukt.

| Volgorde bedieningsstappen                                                        |                    |                                                                                 |  |  |  |
|-----------------------------------------------------------------------------------|--------------------|---------------------------------------------------------------------------------|--|--|--|
| Toets                                                                             | Indicatie          | Invoer / commentaar                                                             |  |  |  |
|                                                                                   | Starttijden        | - Door de menutoets 2 seconden in te drukken gaat u naar de instelmodus.        |  |  |  |
| $\sim$                                                                            | Speciale functies  | - Selecteer met de pijltjestoetsen het menu "Speciale functies".                |  |  |  |
| OK                                                                                | Ventielbescherming | - Druk op de toets OK om het menupunt "Toetsblokkering" te selecteren.          |  |  |  |
| OR                                                                                |                    | De voorinstelling knippert.                                                     |  |  |  |
| $\wedge \!\!\!\!\!\!\!\!\!\!\!\!\!\!\!\!\!\!\!\!\!\!\!\!\!\!\!\!\!\!\!\!\!\!\!\!$ | On / Off           | <ul> <li>Zet met de pijltjestoetsen de toetsblokkering op ON of OFF.</li> </ul> |  |  |  |
|                                                                                   |                    | <ul> <li>Bevestig uw invoer met de toets OK.</li> </ul>                         |  |  |  |
| OK                                                                                | On                 | In dit voorbeeld is voor de instelling "On" gekozen.                            |  |  |  |
|                                                                                   |                    | De toetsblokkering is geactiveerd.                                              |  |  |  |
|                                                                                   | Speciale functies  | - Druk de menutoets in om naar het menuniveau "Speciale functies" te gaan.      |  |  |  |

- Druk de menutoets nog een keer in om naar de bedrijfsmodus te gaan.

## Vo

Temperaturregler

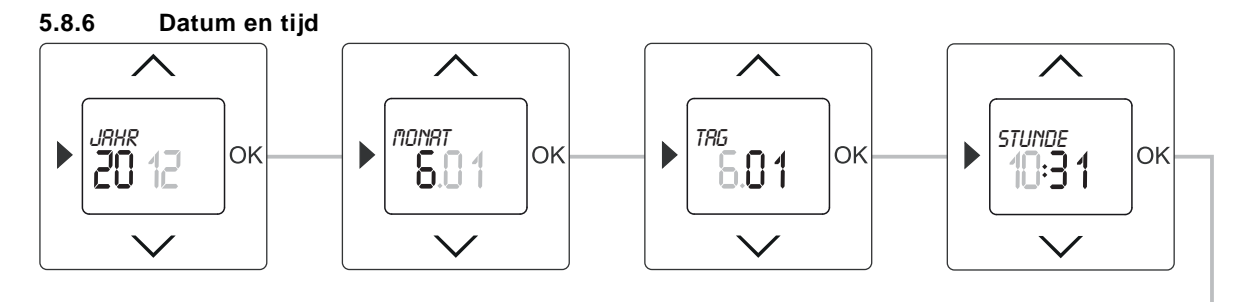

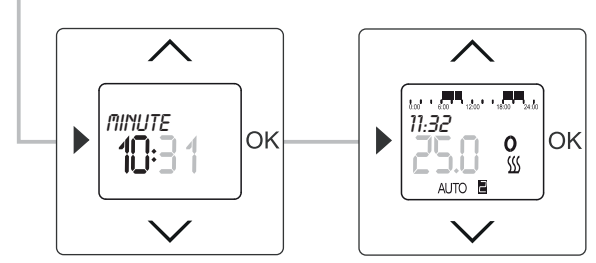

Afb. 14: Datum

| Toets                                                                             | Indicatie    | Invoer / commentaar                                                                                                    |  |  |  |
|-----------------------------------------------------------------------------------|--------------|----------------------------------------------------------------------------------------------------|--|--|--|
|                                                                                   | Starttijden  | - Door de menutoets 2 seconden in te drukken gaat u naar de instelmodus.                                                                                                    |  |  |  |
| $\sim$                                                                            | Datum - tijd | - Selecteer met de pijltjestoetsen het menu "Datum - tijd".                                                                                                    |  |  |  |
| ОК                                                                                | Jaar /:      | <ul> <li>Bevestig uw invoer met de toets OK.</li> <li>Bij de eerste inbedrijfstelling resp. na een reset op de fabrieksinstellingen wordt na het selecteren van de taal automatisch het menupunt "Jaar" weergegeven.</li> <li>Het ingestelde jaar knippert.</li> </ul> |  |  |  |
| $\sim$                                                                            | 2011         | <ul> <li>Stel met de pijltjestoetsen het jaar in.</li> </ul>                                                                                                    |  |  |  |
| OK                                                                                | Maand /:     | <ul> <li>Bevestig uw invoer met de toets OK.</li> <li>Tegelijkertijd gaat u naar het volgende menupunt "Maand".</li> <li>De ingestelde maand knippert.</li> </ul>                                                                                                    |  |  |  |
| $\sim$                                                                            | 6.01         | <ul> <li>Stel met de pijltjestoetsen de maand in.</li> </ul>                                                                                                    |  |  |  |
| ОК                                                                                | Dag /:       | <ul> <li>Bevestig uw invoer met de toets OK.</li> <li>Tegelijkertijd gaat u naar het volgende menupunt "Dag".</li> <li>De ingestelde dag knippert.</li> </ul>                                                                                                    |  |  |  |
| $\sim$                                                                            | 6.01         | <ul> <li>Stel met de pijltjestoetsen de dag in.</li> </ul>                                                                                                    |  |  |  |
| ОК                                                                                | Uur /:       | <ul> <li>Bevestig uw invoer met de toets OK.</li> <li>Tegelijkertijd gaat u naar het volgende menupunt "Uur".</li> <li>Het ingestelde aantal uren knippert.</li> </ul>                                                                                                 |  |  |  |
| $\wedge \!\!\!\!\!\!\!\!\!\!\!\!\!\!\!\!\!\!\!\!\!\!\!\!\!\!\!\!\!\!\!\!\!\!\!\!$ | 10:31        | <ul> <li>Stel met de pijltjestoetsen het uur in.</li> </ul>                                                                                                    |  |  |  |
| ОК                                                                                | Minuut /:    | <ul> <li>Bevestig uw invoer met de toets OK.</li> <li>Tegelijkertijd gaat u naar het volgende menupunt "Minuut".</li> <li>Het ingestelde aantal minuten knippert.</li> </ul>                                                                                           |  |  |  |
| $\wedge \!\!\!\!\!\!\!\!\!\!\!\!\!\!\!\!\!\!\!\!\!\!\!\!\!\!\!\!\!\!\!\!\!\!\!\!$ | 10:31        | <ul> <li>Stel met de pijltjestoetsen de minuten in.</li> </ul>                                                                                                    |  |  |  |
| OK                                                                                |              | <ul> <li>Bevestig uw invoer met de toets OK.</li> <li>De temperatuurregelaar wisselt naar de bedrijfsmodus "AUTO".</li> </ul>                                                                                                    |  |  |  |

Temperaturregler

#### 5.8.7 Temperatuur instellen

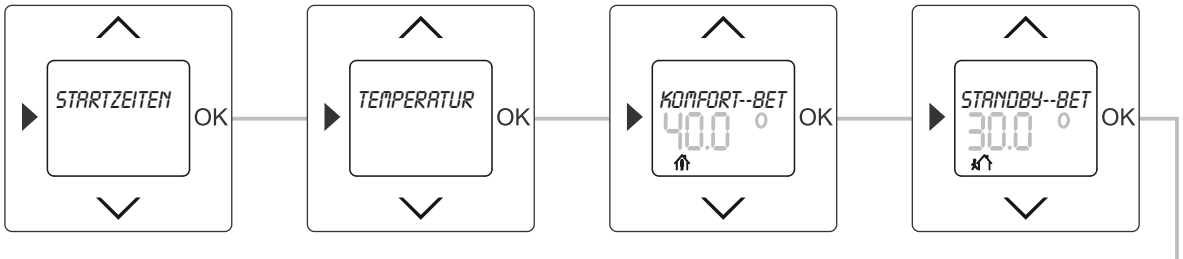

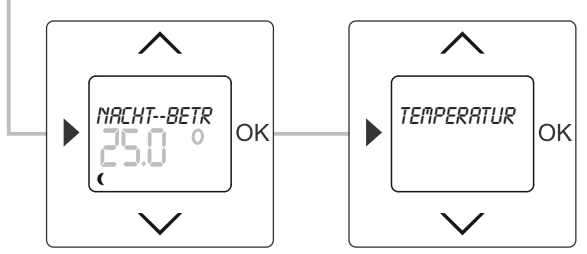

Afb. 15: Menupunt - temperatuurinstelling

Hier kunnen de ingestelde temperatuurwaarden naar behoefte met de hand worden gewijzigd.

| Toets                                                                             | Indicatie                | Invoer / commentaar                                                                        |  |  |
|-----------------------------------------------------------------------------------|--------------------------|--------------------------------------------------------------------------------------------|--|--|
|                                                                                   | Starttijden              | <ul> <li>Door de menutoets 2 seconden in te drukken gaat u naar de instelmodus.</li> </ul> |  |  |
| $\wedge \!\!\!\!\!\!\!\!\!\!\!\!\!\!\!\!\!\!\!\!\!\!\!\!\!\!\!\!\!\!\!\!\!\!\!\!$ | Temperatuurinstellingen  | - Selecteer met de pijltjestoetsen het menu "Temperatuurinstellingen".                     |  |  |
| OK                                                                                | Temperatuurinstellingen  | – Druk op de toets OK om het menupunt "Temperatuurinstellingen" te selecteren.             |  |  |
| OK                                                                                | Comfort-bedrijf / 40.0°  | <ul> <li>Bevestig uw invoer met de toets OK.</li> </ul>                                    |  |  |
|                                                                                   |                          | De ingestelde temperatuur voor het "comfort-bedrijf" knippert.                             |  |  |
| $\wedge \vee$                                                                     | 45.0°                    | <ul> <li>Stel met de pijltjestoetsen de gewenste temperatuur in.</li> </ul>                |  |  |
|                                                                                   |                          | In dit voorbeeld is een temperatuur van 45 °C ingesteld.                                   |  |  |
|                                                                                   | Stand-by-bedrijf / 30.0° | Het menupunt "Stand-by-bedrijf" wordt alleen weergegeven als eerder in het menu "Speciale  |  |  |
| OK                                                                                |                          | functies" het menupunt "Stand-by-tijden" is geactiveerd.                                   |  |  |
| ÖR                                                                                |                          | <ul> <li>Bevestig uw invoer met de toets OK.</li> </ul>                                    |  |  |
|                                                                                   |                          | De ingestelde temperatuur voor het "stand-by-bedrijf knippert.                             |  |  |
|                                                                                   | 25.0°                    | <ul> <li>Stel met de pijltjestoetsen de gewenste temperatuur in.</li> </ul>                |  |  |
| <i>,</i>                                                                          |                          | In dit voorbeeld is een temperatuur van 25 °C ingesteld.                                   |  |  |
|                                                                                   | Nacht-bedrijf / 25.0°    | <ul> <li>Bevestig uw invoer met de toets OK.</li> </ul>                                    |  |  |
| OK                                                                                |                          | Tegelijkertijd gaat u naar het volgende menupunt "Nacht-bedrijf".                          |  |  |
|                                                                                   |                          | De ingestelde temperatuur voor het "nacht-bedrijf knippert.                                |  |  |
|                                                                                   | 20.0°                    | <ul> <li>Stel met de pijltjestoetsen de gewenste temperatuur in.</li> </ul>                |  |  |
| · · · ·                                                                           |                          | In dit voorbeeld is een temperatuur van 20 °C ingesteld.                                   |  |  |
|                                                                                   | Starttijden              | <ul> <li>Bevestig uw invoer met de toets OK.</li> </ul>                                    |  |  |
|                                                                                   |                          | De temperatuurwaarden zijn ingesteld.                                                      |  |  |
|                                                                                   |                          | Effecten in "auto-bedrijf"                                                                 |  |  |
| OK                                                                                |                          | De gewijzigde temperatuurwaarden blijven geldig tot de volgende geprogrammeerde tijd. Het  |  |  |
| on                                                                                |                          | symbool AUTO knippert.                                                                     |  |  |
|                                                                                   |                          | Effecten in "comfort- / stand-by of nacht-bedrijf"                                         |  |  |
|                                                                                   |                          | Er wordt op de gewijzigde temperatuurwaarden geregeld. Het tijdprogramma AUTO wordt        |  |  |
|                                                                                   |                          | niet uitgevoerd. De betreffende symbolen zijn uitgeschakeld.                               |  |  |
|                                                                                   |                          | <ul> <li>Druk de menutoets in om naar de bedrijfsmodus te gaan.</li> </ul>                 |  |  |

### 5.9 Displayweergave bij netspanningsuitval

De volgende afbeelding is een voorbeeld van de displayweergave wanneer er netspanning aanwezig is.

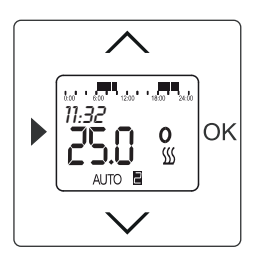

Afb. 16: Displayweergave in normaal bedrijf

De afbeelding hiernaast is een voorbeeld van de displayweergave wanneer de netspanning is uitgevallen of als het bedieningselement losgekoppeld is. Voorwaarde hiervoor is echter dat de temperatuurregelaar daarvoor meerdere uren is opgeladen.

Het knipperende stekkersymbool (zie loep) geeft aan dat de temperatuurregelaar momenteel niet wordt gevoed door het stroomnet. De tijd loopt op de achtergrond door maar wordt niet weergegeven om energie te sparen.

Als de temperatuurregelaar binnen 10 uur weer door het stroomnet gevoed, wordt op het display de actuele tijd weergegeven.

### Bediening losgekoppeld bedieningselement

Als het bedieningselement (de temperatuurregelaar) voor de programmering losgekoppeld is, moet eerst met een lange druk op de toets het menuniveau worden opgeroepen.

Daarna wordt de bediening op de gebruikelijke wijze uitgevoerd.

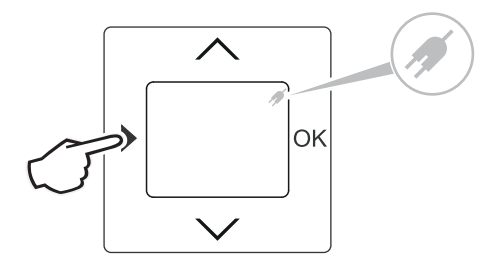

Afb. 17: Displayweergave bij netspanningsuitval

# 6 Technische gegevens

| Algemeen                                   |             |                        |                                                                 |  |
|--------------------------------------------|-------------|------------------------|-----------------------------------------------------------------|--|
| Nominale spanning                          |             | 230 V AC ±10 %, 50 Hz  |                                                                 |  |
| Nominaal vermogen                          | 1098 U-101  | 10 (4) A               | Wisselcontact / maakcontact voor ventielkleppen, stroomloos     |  |
|                                            |             |                        | gesloten (aansluiting 1)                                        |  |
|                                            |             | 5 (2) A                | Wisselcontact / verbreekcontact voor ventielkleppen, stroomloos |  |
|                                            |             |                        | gesloten (aansluiting 2)                                        |  |
|                                            | 1098 UF-101 | 16 (2) A               | Wisselcontact / maakcontact voor ventielkleppen, stroomloos     |  |
|                                            |             |                        | gesloten (aansluiting 1)                                        |  |
|                                            |             | 5 (2) A                | Wisselcontact / verbreekcontact voor ventielkleppen, stroomloos |  |
|                                            |             |                        | gesloten (aansluiting 2)                                        |  |
| Wisselcontact                              |             |                        |                                                                 |  |
| <ul> <li>Openingswijdte</li> </ul>         |             | <3 mm µ                |                                                                 |  |
| Ingang                                     | 1098 UF-101 | Externe tempera        | atuursensor                                                     |  |
| Gangreserve                                |             | Ca. 10 h bij 25 °      | <b>D</b> °C                                                     |  |
| Regelbereik                                | 1098 U-101  | 5 30 °C                |                                                                 |  |
| Regelbereik                                | 1098 UF-101 | 10 50 °C               |                                                                 |  |
| Geheugenplaatsen                           |             |                        |                                                                 |  |
| <ul> <li>Schakeltijden maximaal</li> </ul> |             | 28                     |                                                                 |  |
| Zomer- / wintertijd                        |             | Automatische omzetting |                                                                 |  |
| Kortste schakelafstand                     |             | 5 min                  |                                                                 |  |
| Omgevingstemperatuur                       |             | 0 30 °C                |                                                                 |  |
| Beschermingsgraad                          |             | IP 20                  |                                                                 |  |
| Conform voorschrift                        |             | EN 60730-2-9           |                                                                 |  |
| Werkwijze (DIN EN 60730-1)                 | )           | 1B                     |                                                                 |  |
| Verontreinigingsgraad (DIN I               | EN 60730-1) | 2                      |                                                                 |  |
| Maximale nominale stootspa                 | nning       | 4000 V                 |                                                                 |  |
| (DIN EN 60730-1)                           |             |                        |                                                                 |  |

Temperaturregler

# 7 Montage en elektrischer aansluiting

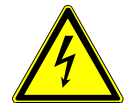

### Waarschuwing

### Elektrische spanning!

Levensgevaar door elektrische spanning van 230 V bij kortsluiting op de laagspanningsleiding. - Laagspannings- en 230 V-leidingen mogen niet samen in een inbouwdoos worden gelegd!

### 7.1 Instructies voor de installateur

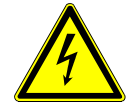

### Waarschuwing

### Elektrische spanning!

Installeer de toestellen uitsluitend wanneer u over de vereiste elektronische kennis en ervaring beschikt.

- Door een niet vakkundig uitgevoerde installatie brengt u het eigen leven en dat van de gebruikers van de elektrische installatie in gevaar.
- Door een niet vakkundig uitgevoerde installatie kan aanzienlijke materiële schade ontstaan, bijvoorbeeld brand.

Benodigde vakkennis en voorwaarden voor de installatie zijn minimaal:

- Houdt u zich aan de "vijf veiligheidsregels" (DIN VDE 0105, EN 50110):
  - 1. vrijschakelen;
  - 2. beveiligen tegen herinschakelen;
  - 3. spanningsvrijheid vaststellen;
  - 4. aarden en kortsluiten;
  - 5. naastgelegen onder spanning staande componenten afdekken of afsluiten.
- Gebruik geschikte persoonlijke beschermingsmiddelen.
- Gebruik uitsluitend geschikt gereedschap en meetapparatuur.
- Controleer het type stroomnet (TN-systeem, IT-systeem, TT-systeem) om de daaruit resulterende aansluitvoorwaarden te bepalen (klassieke aansluiting aan nulleider, aarding, extra maatregelen etc.).

### 7.2 Montage

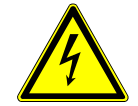

### Waarschuwing

### Elektrische spanning!

Levensgevaar en brandgevaar door elektrische spanning van 230 V.

- Werkzaamheden aan het 230 V-net mogen uitsluitend worden uitgevoerd door erkende elektrotechnische installateurs.
- Voor montage / demontage eerst de netspanning uitschakelen!

Temperaturregler

De inbouwsokkel mag uitsluiten in inbouw-apparaatdozen die voldoen aan DIN 49073-1, deel 1 of geschikte opbouwbehuizingen worden gemonteerd.

- 1. Trek het opzetstuk eraf.
  - Als het apparaat al gemonteerd of in elkaar gezet is, trekt u het opzetstuk met behulp van het raam van de inbouwsokkel.

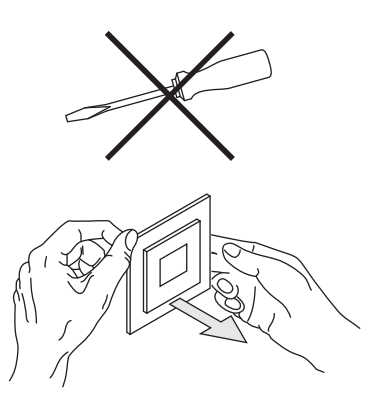

Afb. 18: Wandmontage: opzetstuk eraf trekken

- Als het apparaat zich in de leveringstoestand beving, trekt u het opzetstuk met de hand van de inbouwsokkel.
- Trek het opzetstuk alleen met de hand eraf.
   Gebruik in geen geval een schroevendraaier of een soortgelijk hard voorwerp om het op te tillen. Daarbij beschadigt het apparaat.
- Bij het eraf trekken moet u eerst de weerstand van de kunststof klemmen overwinnen.

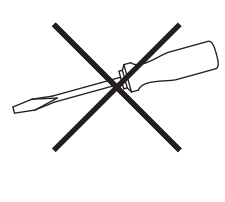

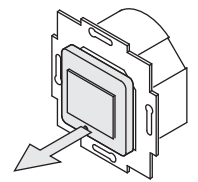

Afb. 19: Uitleveringstoestand: opzetstuk eraf trekken

- 2. Sluit de kabel op de inbouwsokkel aan.
  - Voor de toewijzing van de aansluitingen, zie hoofdstuk "Elektrische aansluiting" op pagina 23.

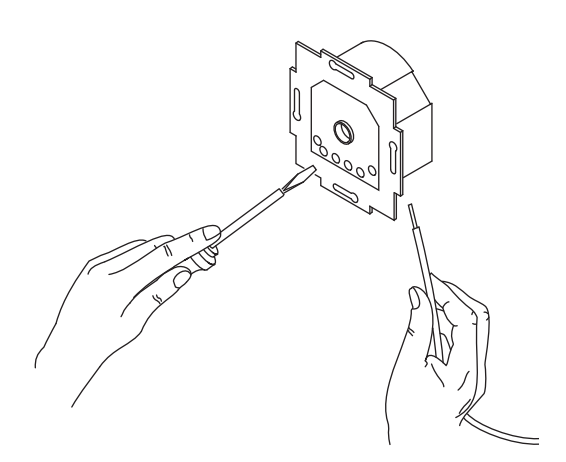

Afb. 20: Kabel aansluiten

Temperaturregler

3. Monteer de inbouwsokkel.

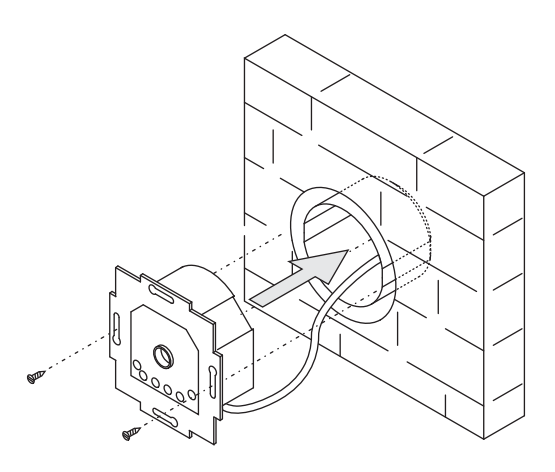

Afb. 21: Inbouwsokkel monteren

- 4. Steek het opzetstuk samen met het raam op de inbouwsokkel.
  - Let erop dat de steekaansluiting aan de achterkant niet kantelt.
  - Als de montage moeilijk gaat, controleert u of zich aan de vergrendelopeningen van de inbouwsokkel een braam heeft gevormd; wanneer dat het geval is verwijdert u deze.

Het toestel is gemonteerd.

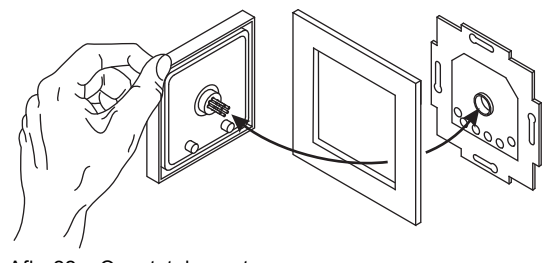

Afb. 22: Opzetstuk monteren

### 7.3 Elektrische aansluiting

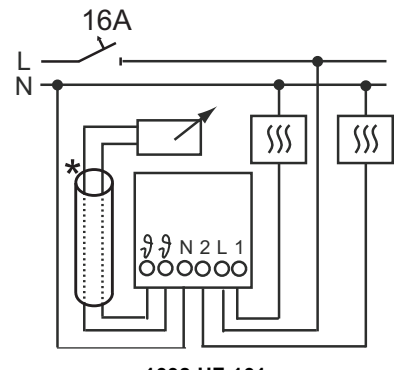

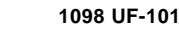

Afb. 23: Aansluitschema's

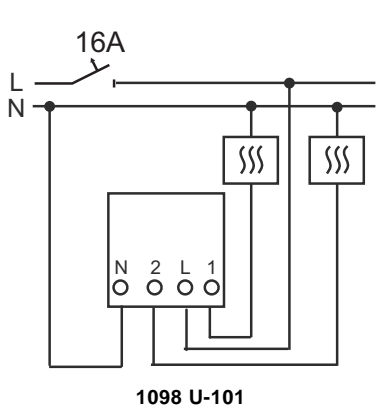

| Klembenaming | Aansluiting                                                          |
|--------------|----------------------------------------------------------------------|
| L            | Fase                                                                 |
| Ν            | Nul                                                                  |
| 1            | Uitgang voor de aansturing van de verwarmbelasting                   |
| 2            | Uitgang voor de aansturing van de koelbelasting                      |
| 7            | Aansluiting voor externe voeler                                      |
| *            | De sensorleiding moet in een installatie-beschermbuis worden gelegd. |

Temperaturregler

Een onderneming van de ABB-groep

### Busch-Jaeger Elektro GmbH Postbus 58505 Lüdenscheid

Freisenbergstraße 2

58513 Lüdenscheid Germany

### www.BUSCH-JAEGER.de info.bje@de.abb.com

### Centrale verkoopservice:

Tel.: +49 (0) 2351 956-1600 Fax: +49 (0) 2351 956-1700

#### Aanwijzing

Wij behouden ons te allen tijde het recht voor technische wijzigingen en wijzigingen van de inhoud van dit document aan te brengen zonder voorafgaande melding. Bij bestelingen gelden de overeengekomen gedetailleerde opgaven. ABB aanvaardt geen enkele verantwoordelijkheid voor eventuele fouten of

onvolledige gegevens in dit document.

Wij behouden ons alle rechten op dit document en de zich daarin bevindende thema's en afbeeldingen voor. Vermenigvuldiging, bekendmaking aan derden of toepassing van de inhoud, ook als uittreksel, is zonder voorafgaande schriftelijke toestemming van ABB verboden.

Copyright<sup>®</sup> 2014 Busch-Jaeger Elektro GmbH Alle rechten voorbehouden

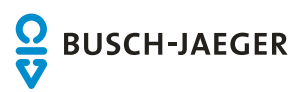